# ASR 1000: Best practice per l'aggiornamento del software OTV Multihoming

## Sommario

Introduzione Prerequisiti Requisiti Componenti usati Premesse Configurazione Esempio di rete Configurazioni Verifica Risoluzione dei problemi

# Introduzione

Questo documento descrive l'ordine di aggiornamento del sistema operativo IOS per un modello di implementazione specifico di Overlay Transport Virtualization (OTV) sulla famiglia ASR1000 in un'installazione di progettazione multihoming.

# Prerequisiti

### Requisiti

Cisco raccomanda la conoscenza dei seguenti argomenti:

- Conoscenze base dell'architettura della piattaforma ASR 1000
- Conoscenze base della configurazione del server adiacente unicast ASR1000 OTV
- Conoscenze base del design multihoming

### Componenti usati

Il riferimento delle informazioni contenute in questo documento è ASR 1001 con Cisco IOS<sup>®</sup> versioni 1001-universalk9.03.10.03.S.153-3.S3-ext.bin.

Le informazioni discusse in questo documento fanno riferimento a dispositivi usati in uno specifico ambiente di emulazione. Su tutti i dispositivi menzionati nel documento la configurazione è stata ripristinata ai valori predefiniti. Se la rete è operativa, valutare attentamente eventuali conseguenze derivanti dall'uso dei comandi.

# Premesse

Se possibile, il multihoming è sempre consigliato perché aggiunge un altro livello di ridondanza e scalabilità. Il multihoming di Cisco ASR serie 1000 e altre piattaforme Cisco all'interno di un singolo sito non è supportato.

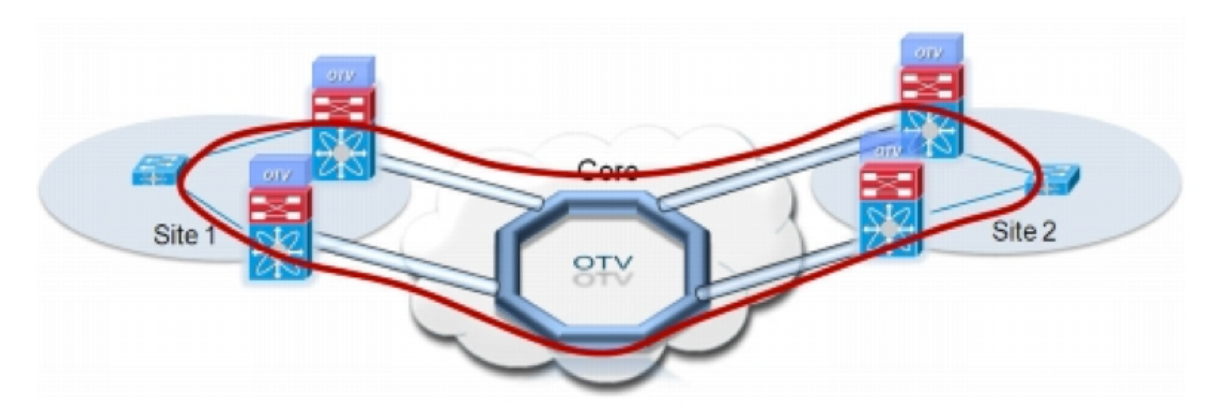

# Configurazione

## Esempio di rete

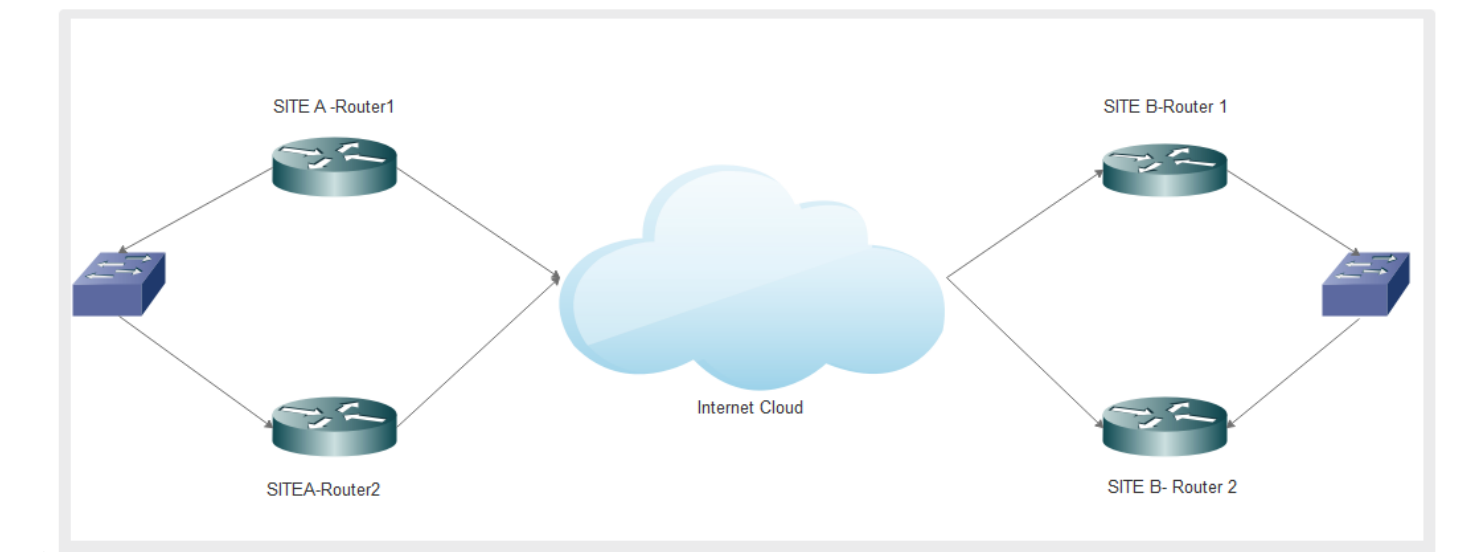

## Configurazioni

Di seguito è riportata la configurazione per entrambi i router del sito A:

| Esecuzione di SITEA-<br>ROUTER1#sh | Esecuzione di SITEA-<br>ROUTER2#sh |
|------------------------------------|------------------------------------|
| Compilazione della                 | Compilazione della                 |
| configurazione in corso            | configurazione in corso            |
| bridge-domain sito otv 1           | bridge-domain sito otv 1           |
| intervallo pronto isis otv 3       | intervallo pronto isis otv 3       |
| !                                  | !                                  |
| otv fragmentation join-interface   | otv fragmentation join-interface   |
| Port-channel19                     | Port-channel20                     |
| identificatore del sito otv        | identificatore del sito otv        |
| 0000.0000.0003                     | 0000.0000.0003                     |
| !                                  | !                                  |
| !                                  | !                                  |

interface Port-channel19 interfaccia Loopback0 descrizione OTV Layer 3 to indirizzo ip 192.168.1.1 Distribution 255.255.255.255 mtu 9216 indirizzo ip interface Port-channel20 10.23.1.124.255.255.255.248 descrizione OTV Layer 3 to no ip redirects Distribution intervallo di carico 30 mtu 9216 nessuna negoziazione indirizzo ip automatica 10.23.1.164.255.255.255.248 no ip redirects interface Overlay1 intervallo di carico 30 descrizione Overlay Network nessuna negoziazione nessun indirizzo ip automatica otv join-interface Port-channel 1 19 interface Overlay1 descrizione Overlay Network otv vpn-name DRT-CDC\_Overlay nessun indirizzo ip otv use-adiacency-server otv join-interface Port-172.31.1.212 unicast-only channel20 adiacenza otv-server solo otv vpn-name DRTunicast CDC Overlay intervallo pronto isis otv 3 otv use-adiacency-server service instance 6 ethernet 172.31.1.212 10.23.1.124 incapsulamento dot1q 6 unicast-only bridge-domain 6 intervallo pronto isis otv 3 service instance 6 ethernet service instance 1011 ethernet incapsulamento dot1q 6 incapsulamento dot1q 1011 bridge-domain 6 bridge-domain 1011 I service instance 1011 ethernet incapsulamento dot1q 1011 interfaccia Gigabit bridge-domain 1011 Ethernet0/0/0 1 mtu 9216 I nessun indirizzo ip interfaccia Gigabit Ethernet0/0/0 negoziazione automatica cdp enable mtu 9216 ethernet istanza di servizio 1 nessun indirizzo ip incapsulamento dot1q 1 negoziazione automatica bridge-domain 1 cdp enable ļ ethernet istanza di servizio 1 service instance 6 ethernet incapsulamento dot1q 1 incapsulamento dot1g 6 bridge-domain 1 bridge-domain 6 service instance 6 ethernet I service instance 1011 ethernet incapsulamento dot1g 6 incapsulamento dot1q 1011 bridge-domain 6 bridge-domain 1011 L I service instance 1011 ethernet incapsulamento dot1g 1011 interfaccia Gigabit Ethernet0/0/1 bridge-domain 1011 mtu 9216 ļ

| nessun indirizzo ip<br>negoziazione automatica<br>cdp enable<br>attivazione modalità 19 gruppo<br>di canali<br>!<br>interfaccia Gigabit<br>Ethernet0/0/2<br>mtu 9216<br>nessun indirizzo ip<br>negoziazione automatica<br>cdp enable<br>attivazione modalità 19 gruppo<br>di canali | <pre>! interfaccia Gigabit Ethernet0/0/1 mtu 9216 nessun indirizzo ip negoziazione automatica cdp enable attiva modalità channel-group 20 ! interfaccia Gigabit Ethernet0/0/2 mtu 9216 nessun indirizzo ip negoziazione automatica cdp enable attiva modalità channel-group 20 !</pre> |
|----------------------------------------------------------------------------------------------------|----------------------------------------------------------------------------------------------------|
|----------------------------------------------------------------------------------------------------|----------------------------------------------------------------------------------------------------|

Ecco la configurazione per entrambi i router sul sito B:

| ESECUZIONE SITE-                 | ESECUZIONE SITE-                 |
|----------------------------------|----------------------------------|
| ROUTER1#SH                       | ROUTER2#SH                       |
| Compilazione della               | Compilazione della               |
| configurazione in corso          | configurazione in corso          |
| bridge-domain sito otv 1         | bridge-domain sito otv 1         |
| intervallo pronto isis otv 3     | intervallo pronto isis otv 3     |
| !                                | !                                |
| otv fragmentation join-interface | otv fragmentation join-interface |
| Port-channel19                   | Gigabit Ethernet0/0/0            |
| identificatore del sito otv      | otv fragmentation join-interface |
| 0000.0000.0002                   | Gigabit Ethernet0/0/1            |
| !                                | otv fragmentation join-interface |
| interface Port-channel19         | Gigabit Ethernet0/0/2            |
| descrizione OTV Layer 3 to       | otv fragmentation join-interface |
| Distribution                     | Gigabit Ethernet0/0/3            |
| mtu 9216                         | otv fragmentation join-interface |
| indirizzo ip                     | Port-channel20                   |
| 172.31.1.212.255.255.255.248     | otv fragmentation join-interface |
| no ip redirects                  | Tunnel0                          |
| intervallo di carico 30          | identificatore del sito otv      |
| nessuna negoziazione             | 0000.0000.0002                   |
| automatica                       | !                                |
| !                                | interface Port-channel20         |
| interface Overlay1               | descrizione OTV Layer 3 to       |
| descrizione Sovrapponi rete      | Distribution                     |
| con CDC                          | mtu 9216                         |
| nessun indirizzo ip              | indirizzo ip 172.31.1.220        |
| otv join-interface Port-channel  | 255.255.255.248                  |
| 19                               | no ip redirects                  |
| otv vpn-name DRT-                | intervallo di carico 30          |
| CDC_Overlay                      | nessuna negoziazione             |

I interface Overlay1 adiacenza otv-server solo descrizione Sovrapponi rete unicast con CDC intervallo pronto isis otv 3 nessun indirizzo ip service instance 6 ethernet otv join-interface Portincapsulamento dot1g 6 channel20 bridge-domain 6 otv vpn-name DRT-CDC\_Overlay service instance 1011 ethernet otv use-adiacency-server incapsulamento dot1q 1011 172.31.1.212 10.23.1.124 bridge-domain 1011 unicast-only ļ intervallo pronto isis otv 3 service instance 6 ethernet interfaccia Gigabit incapsulamento dot1g 6 Ethernet0/0/0 bridge-domain 6 mtu 9216 nessun indirizzo ip service instance 1011 ethernet negoziazione automatica incapsulamento dot1q 1011 cdp enable bridge-domain 1011 ethernet istanza di servizio 1 ! incapsulamento senza tag I bridge-domain 1 interfaccia Gigabit Ethernet0/0/0 service instance 6 ethernet mtu 9216 incapsulamento dot1g 6 nessun indirizzo ip bridge-domain 6 negoziazione automatica ļ cdp enable service instance 1011 ethernet ethernet istanza di servizio 1 incapsulamento dot1q 1011 incapsulamento senza tag bridge-domain 1011 bridge-domain 1 I I service instance 6 ethernet interfaccia Gigabit incapsulamento dot1q 6 Ethernet0/0/1 bridge-domain 6 mtu 9216 I nessun indirizzo ip service instance 1011 ethernet negoziazione automatica incapsulamento dot1q 1011 cdp enable bridge-domain 1011 attivazione modalità 19 gruppo ! di canali I interfaccia Gigabit interfaccia Gigabit Ethernet0/0/1 Ethernet0/0/2 mtu 9216 mtu 9216 nessun indirizzo ip nessun indirizzo ip negoziazione automatica negoziazione automatica cdp enable cdp enable attiva modalità channel-group attivazione modalità 19 gruppo 20 di canali I interfaccia Gigabit Ethernet0/0/2

automatica

mtu 9216 nessun indirizzo ip negoziazione automatica cdp enable attiva modalità channel-group 20

# Verifica

Fare riferimento a questa sezione per verificare che la configurazione funzioni correttamente.

Per verificare se la configurazione funziona come configurato, sono necessari gli stessi comandi di base che si utilizzano per qualsiasi configurazione OTV.

Elenco di output raccolti per verificare la configurazione:

| SITEA-ROUTER2#sh otv de        |
|--------------------------------|
| Overlay Interface Overlay1     |
| Nome VPN: DRT-                 |
| CDC_Overlay                    |
| ID VPN: 1                      |
| State: SU                      |
| Supporto AED: Sì               |
| Unisci interfacce: Port-       |
| channel20                      |
| Aggiungi indirizzo IPv4:       |
| 10.23.1.164                    |
| Interfacce tunnel: Tunnel0     |
| Formato incapsulamento:        |
| GRE/IPv4                       |
| Dominio bridge sito: 1         |
| Funzionalità: Solo unicast     |
| Server adiacente: No           |
| Server di regolazione          |
| configurato: Sì                |
| Prim/Sec Adj Svr(s) :          |
| 172.31.1.212/10.23.1.124       |
| Istanze OTV: 0                 |
| Filtro FHRP abilitato: Sì      |
| Eliminazione ARP abilitata: Sì |
| Timeout cache ARP: 600         |
| secondi                        |
| SITEB-ROUTER2#sh otv de        |
| Overlay Interface Overlay1     |
| Nome VPN: DRT-                 |
| CDC_Overlay                    |
| ID VPN: 1                      |
| State: SU                      |
| Supporto AED: Sì               |
| Unisci interfacce: Port-       |
|                                |

Aggiungi indirizzo IPv4: 19 172.31.1.220 Aggiungi indirizzo IPv4: Interfacce tunnel: Tunnel0 172.31.1.212 Formato incapsulamento: Interfacce tunnel: Tunnel0 GRE/IPv4 Formato incapsulamento: Dominio bridge sito: 1 GRE/IPv4 Funzionalità: Solo unicast Dominio bridge sito: 1 Server adiacente: No Funzionalità: Solo unicast Server di regolazione Server adjacente: Sì configurato: Sì Server di regolazione Prim/Sec Adj Svr(s) : configurato: No 172.31.1.212/10.23.1.124 Prim/Sec Adj Svr(s) : Nessuna Istanze OTV: 0 Istanze OTV: 0 Filtro FHRP abilitato: Sì Filtro FHRP abilitato: Sì Eliminazione ARP abilitata: Sì Eliminazione ARP abilitata: Sì Timeout cache ARP: 600 secondi

channel20

# Risoluzione dei problemi

Le informazioni contenute in questa sezione permettono di risolvere i problemi relativi alla configurazione.

SITEA-ROUTER1 è l'AED (Authoritative Edge Device) principale per il SITO A e SITEB-ROUTER1 è l'AED principale per il SITO B.

L'aggiornamento dell'AED attivo sul sito B e il backup dell'AED sul sito A da asr1001universalk9.03.10.03.S.153-3.S3-ext.bin a asr1001-universalk9.03.16.03.S.155-3.S3-ext.bin.

I dispositivi sono stati aggiornati correttamente, ma dopo l'aggiornamento si sono verificati i seguenti problemi:

- L'adiacenza OTV è stata interrotta
- Lo stato del supporto AED è stato impostato su NO ed è stato rilevato il messaggio di mancata corrispondenza della versione del router adiacente sovrapposto
- Le VLAN configurate sono passate allo stato inactive (NFC) Not Forward Capable.
- comunicazione inter-DC e intra-DC interrotta completamente

AED principale/attivo su SITEB AED secondario/di backup su

|                            | -                          |
|----------------------------|----------------------------|
| SITEB-ROUTER1#sh otv de    | SITEA                      |
| Overlay Interface Overlay1 | SITEA-ROUTER2#sh otv       |
| Nome VPN: DRT-             | Overlay Interface Overlay1 |
| CDC_Overlay                | Nome VPN: DRT-             |
| ID VPN: 1                  | CDC_Overlay                |
| State: SU                  | ID VPN: 1                  |
| Compatibile con Fwd : No   | State: SU                  |
| Pronto per l'uso: No       | Compatibile con Fwd : No   |
| Server AED: No             | Pronto per l'uso: No       |
| Supporto AED: No,          | Server AED: No             |
| sovrimpressione versione   | Supporto AED: No,          |
| router adiacente non       | sovrimpressione versione   |
|                            |                            |

corrispondente Unisci interfacce: Port-channel 19 Aggiungi indirizzo IPv4: 172.31.1.212 Interfacce tunnel: Tunnel0 Formato incapsulamento: GRE/IPv4 Dominio bridge sito: 1 Funzionalità: Solo unicast Server adjacente: Sì Server di regolazione configurato: No Prim/Sec Adj Svr(s) : Nessuna Istanze OTV: 0 Filtro FHRP abilitato: Sì Eliminazione ARP abilitata: Sì Timeout cache ARP: 600 secondi SITEB-ROUTER1##sh otv vl Chiave: SI - Istanza servizio, NA - Non AED, NFC - Non inoltro. Informazioni sulla configurazione della VLAN 1 sovrapposta Sito dello stato di autenticazione ED della VLAN installata se 066 - inattivo (NFC) Gi0/0/0:SI6 0 186 186 - inattivo (NFC) Gi0/0/0:SI186 0 1011 1011 - inattivo (NFC) Gi0/0/0:SI1011 0 1030 1030 - inattivo (NFC) Gi0/0/0:SI1030 Totale VLAN: 4

router adiacente non corrispondente Unisci interfacce: Portchannel20 Aggiungi indirizzo IPv4: 10.23.1.164 Interfacce tunnel: Tunnel0 Formato incapsulamento: GRE/IPv4 Dominio bridge sito: 1 Funzionalità: Solo unicast Server adiacente: No Server di regolazione configurato: Sì Prim/Sec Adj Svr(s) : 172.31.1.212/10.23.1.124 Istanze OTV: 0 Filtro FHRP abilitato: Sì Eliminazione ARP abilitata: Sì Timeout cache ARP: 600 secondi VLAN otv SITEA-ROUTER2#sh Chiave: SI - Istanza servizio, NA - Non AED, NFC - Non inoltro. Informazioni sulla configurazione della VLAN 1 sovrapposta Sito dello stato di autenticazione ED della VLAN installata se 066 - inattivo (NFC) Gi0/0/0:SI6 0 186 186 - inattivo (NFC) Gi0/0/0:SI186 0 1011 1011 - inattivo (NFC) Gi0/0/0:SI1011 Totale VLAN: 3

Questo problema si verifica in sostanza perché l'ISIS, che funziona sul back-end, ha subito molte modifiche per facilitare l'OTV Fast Convergence (FC). Pertanto, le immagini che sono precedenti a FC e successive FC non funzioneranno insieme.

Nelle versioni precedenti a FC: la scelta AED viene eseguita in parallelo, in modo indipendente su ciascun dispositivo Edge (ED) del sito. Poiché la selezione AED viene attivata in modo indipendente e non è coordinata tra i diversi dispositivi periferici del sito, è necessario un breve periodo di attesa per verificare che due o più dispositivi periferici non siano collegati contemporaneamente e quindi per inoltrare il traffico sulla stessa VLAN. Ciò introduce un ritardo di convergenza quando si verificano errori in un ED che è AED per alcune VLAN.

Inoltre, la convergenza del traffico OTV in caso di guasto dell'AED dipende dal nuovo AED installato sul sito, che apprende le informazioni di routing locale e le annuncia ai siti remoti.

Questa dipendenza introduce ritardi non deterministici ed è influenzata anche dalla scala dei database di routing. È necessario ridurre al minimo la perdita dei flussi di traffico esistenti quando si verifica un errore sui dispositivi periferici per fornire una più rapida convergenza delle reti installate OTV in tali scenari.

Si raccomanda vivamente che entrambi gli ED che partecipano a OTV DC siano sulla stessa immagine. Se si desidera effettuare l'upgrade a un treno diverso, si consiglia di abbassare le interfacce di overlay e aggiornare contemporaneamente tutti e quattro i dispositivi; quindi, dopo l'upgrade, l'interfaccia di overlay si attiverà e verrà stabilita un'adiacenza.